# **TouYinger S9 Проектор**

# Инструкция по эксплуатации

Вы сможете полностью разобраться как правильно пользоваться устройством из этого руководства пользователя. Особенность этого продукта небольшой размер и портативность, предназначен для семейного отдыха, развлечений, бизнеса и т.д. Даст вам бесконечное удовольствие от большого экрана в любое время и в любом месте.

## 1. Характеристики:

|              | Технология проецирования | DLP 0.3" DMD + RGB LED                           |  |  |  |  |
|--------------|--------------------------|--------------------------------------------------|--|--|--|--|
| Источник     | Разрешение               | 854x480 (WVGA)                                   |  |  |  |  |
| света        | Размер проекции          | 30-200 дюймов                                    |  |  |  |  |
|              | Срок службы лампы        | 20000 часов                                      |  |  |  |  |
|              | Процессор                | Amlogic S905,4-х ядерный ARM Cortex A53@1.51ГГц  |  |  |  |  |
|              | ОЗУ                      | 2ГБ                                              |  |  |  |  |
|              | ПЗУ                      | 16ГБ / 32ГБ                                      |  |  |  |  |
|              | Wi-Fi                    | 2.4ГГц/5.8ГГц 802.11a/b/g/n/ac                   |  |  |  |  |
| Cucroup      | Bluetooth                | BT 4.0                                           |  |  |  |  |
| Система      | Декодирование<br>видео   | Поддержка 4К/2К 10-bit HEVC/h.265 декодирования  |  |  |  |  |
|              | Форматы видео            | mp4/avi/mkv/mov/rmvb/mpg/flv/wmv/ts/tp/vob       |  |  |  |  |
|              | Форматы аудио            | mp3/ac3-dts/ogg/ape/flac/aac/wav/wma             |  |  |  |  |
|              | Ввод                     | Сенсорные клавиши / 2.4G беспроводной пульт ДУ   |  |  |  |  |
|              | OC                       | Android 6.0.1                                    |  |  |  |  |
|              | USB*2                    | Поддерживает флешки, ЖД, мышь и другие устройств |  |  |  |  |
|              | HDMI*1                   | HDMI вход                                        |  |  |  |  |
| Интерфейсы   | Наушники*1               | 3.5мм аудио выход                                |  |  |  |  |
|              | DC вход*1                | DC 5V/2.5A                                       |  |  |  |  |
|              | Разъем ТF*1              | Поддержка карт памяти MicroSD                    |  |  |  |  |
|              | Проектор                 | 1                                                |  |  |  |  |
|              | Адаптер питания          | 1                                                |  |  |  |  |
|              | Пульт ДУ                 | 1                                                |  |  |  |  |
| комплектация | Штатив                   | 1                                                |  |  |  |  |
|              | Инструкция               | 1                                                |  |  |  |  |
|              | Кабель HDMI              | 1                                                |  |  |  |  |

## 2. Кнопки и разъемы:

| <ol> <li>Вверх</li> <li>Вниз</li> <li>DC - вход</li> <li>Вентиляция</li> <li>Аудио выход 3,</li> <li>TF разъем</li> </ol> | 2. ОК<br>6. Меню<br>10. USB 1<br>14. Линза<br>5мм | 3. Влево<br>7. Возврат<br>11. USB 2<br>15. Фокус | 4. Вправо<br>8. Н <b>DMI</b> вход<br>12. Вкл/Выкл<br>16. Сброс                                                                                                    |             |
|----------------------------------------------------------------------------------------------------|---------------------------------------------------|--------------------------------------------------|----------------------------------------------------------------------------------------------------|-------------|
| 1. Вверх –<br>2. ОК –<br>3. Влево —<br>5. Вниз –<br>6. Меню –<br>7. Возврат –                                             |                                                   |                                                  | The second second secon | – 4. Вправо |
| 13. Венти                                                                                                    | иляция 8.<br>7. Аудио выход                       | а<br>номи<br>з,5мм<br>9. DC - вход               | 12. Вкл/Выкл<br>1. USB 2<br>3B 1<br>2A                                                                                                    |             |

### Главный экран

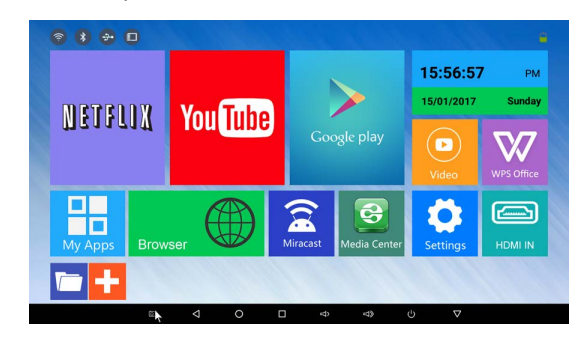

## Соединение Wi-Fi

Настройки / Больше настроек / Wi-Fi / Выберите точку доступа / Введите пароль / Подключение

|   | Wi-F |        | Те    | nda               | 967F  | 78    |     |   |   |   |     |      |        |       | ٦ |    |          |
|---|------|--------|-------|-------------------|-------|-------|-----|---|---|---|-----|------|--------|-------|---|----|----------|
|   | ВК   | л      | Пар   | юль               |       |       |     |   |   |   |     |      |        |       |   | -  |          |
|   |      | Ter    | n —   |                   |       |       |     |   |   |   |     |      |        |       | - |    |          |
|   |      | Ne     | t ⊡r  | 🗆 Показать пароль |       |       |     |   |   |   |     |      |        |       |   |    |          |
|   | •    | Zy     | < Pac | ширен             | ные н | астро | йки |   |   |   | OTM | IEHA | подкл  | ночит | ъ |    |          |
| q | 1    | 2<br>W | e 200 | 3                 | r     | 4     | t   | 5 | у | 6 | u   | 7    | i. *   | 0     | , | p° | Ø        |
|   |      |        |       |                   |       |       |     |   |   |   |     |      |        |       |   |    | •        |
|   | а    | 1      | S     | d                 |       | f     |     | g |   | h |     | j    | k      |       | 1 |    | <b>S</b> |
| + | а    | z      | 5     | d<br>K            | с     | f     | v   | g | b | h | n   | j    | k<br>m | i     | I | ?  | <u>*</u> |

# Соединение Bluetooth

Настройки / Больше настроек / Bluetooth / Выберите устройство / Подключение

|                    |                   | Bluetooth                                                                                                 | : |
|--------------------|-------------------|----------------------------------------------------------------------------------------------------|---|
|                    |                   | вкл                                                                                                    |   |
|                    |                   | Подключенные устройства                                                                                   | ٥ |
|                    |                   | G 小米蓝牙音箱<br>Доступные устройства<br>し Mi Phone                                                            | ٥ |
| <b>Язы</b><br>Наст | <b>ков</b><br>рой | Устройства поблизости молут обнаружить 59, пока открыты настройки Bluetooth.<br>ЫЕ НАСТРОЙКИ<br>КИ / ЯЗЫК |   |
|                    |                   |                                                                                                    | , |

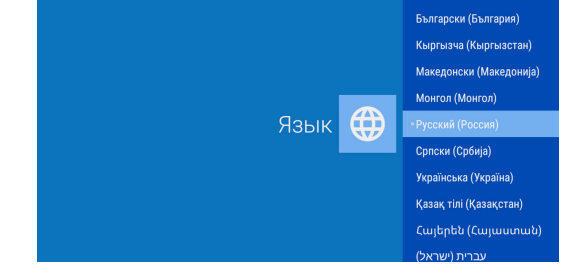

## Miracast / AirPlay Инструкция для IOS

Включите Wi-Fi на проекторе и подключитесь (к той же сети)
 Откройте Media Center, выберите AirPlay и запустите.
 На IOS устройстве откройте функцию AirPlay, найдите устройство и подключитесь.

| ø  | Player-MediaCenter                  |                                                         |   |
|----|-------------------------------------|---------------------------------------------------------|---|
| \$ | DLNA_DMP<br>Digital Media Player    | Start AirPlay<br>Start Service When start APK           | - |
| =  | DLNA_DMR<br>Digital Media Renderer  | Automatically Start<br>Automatically start when boot up | - |
|    |                                     |                                                         |   |
| \$ | Settings<br>network player settings |                                                         |   |
| _  |                                     |                                                         |   |

Инструкция для Android

1. Включите Wi-Fi на проекторе и подключитесь (к той же сети) 2. Запустите приложение Miracast

3. На устройстве Android активируйте функцию Wi-Fi дисплей (может называться по разному), выполните поиск и подключитесь

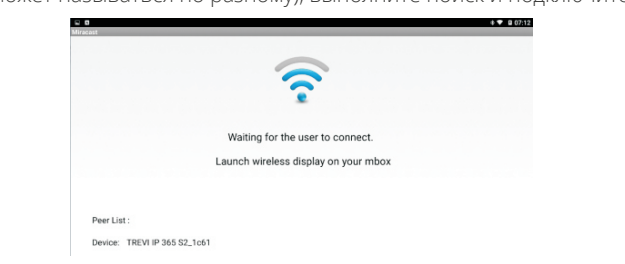

## HDMI вход

К проектору возможно подключить ваш ПК с помощью кабеля HDMI

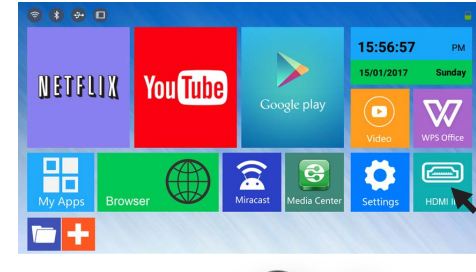

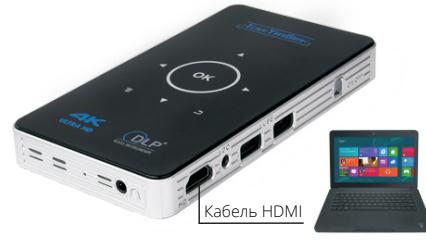

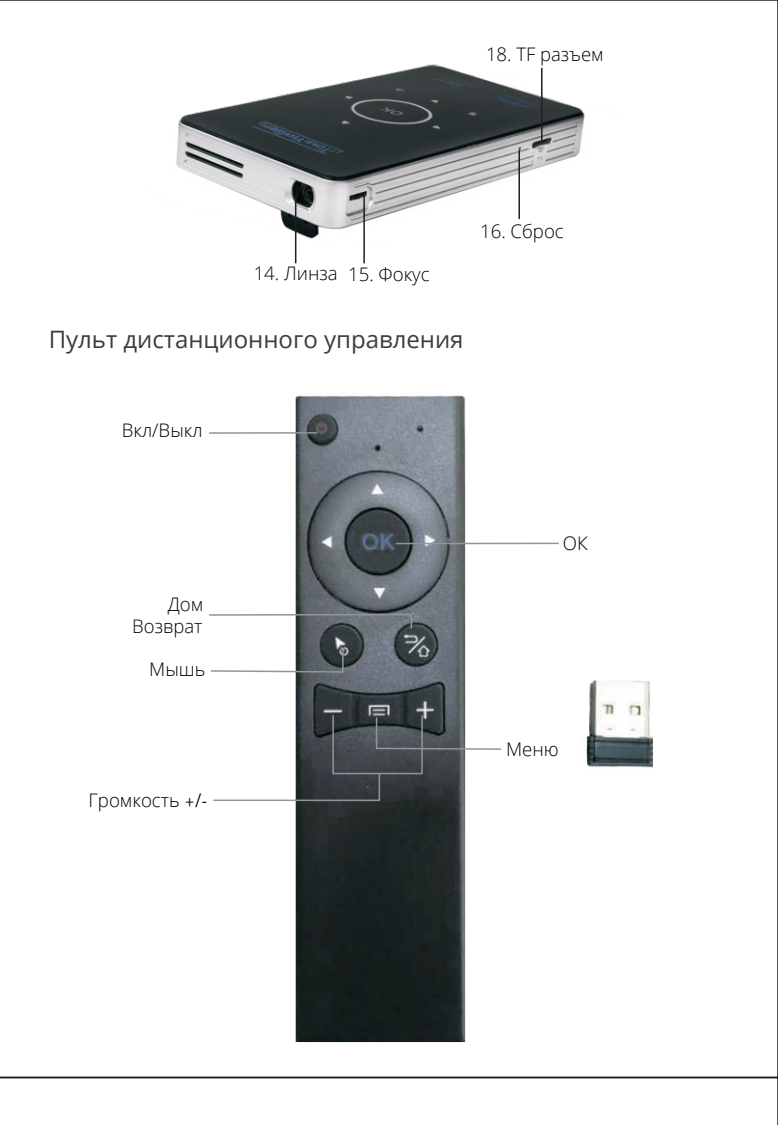

# Сброс к заводским настройкам

Настройки / Хранилище и сброс / Заводские настройки / Удалить все

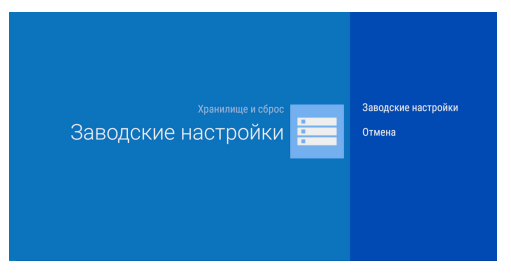

### Установка приложений

AppInstaller / Выберите устройство / Выберите АРК файл / Установка

| E C                                                      | B 07:06 |
|----------------------------------------------------------|---------|
| USB(A:)                                                  | 5       |
| ☆ my/storage/udisk0/安卓的iPerf.apk                         |         |
| ☆ ComAssistant<br>/storage/udisk0/串口调试工具.apk             |         |
| Browser /storage/udisk0/Browser.apk                      |         |
| * TLantern<br>/storage/udisk0/lantern-installer-beta.apk |         |
| ★ Gallery<br>/storage/udisk0/Gallery2.apk                |         |
| Kodi<br>/storage/udisk0/kodi-16.1-Jarvis-armeabi-v7a.apk |         |
| * CPU-Z<br>/storace/udisk0/com.cpuid.cpu.z.ack           |         |
| * CSES File Explorer                                     |         |
| * Shadowsocks                                            |         |
| 🛓 🌆 RadioGarammasala                                     |         |

#### Ключевые моменты

1. Пожалуйста, используйте стандартный адаптер питания, другой адаптер может нанести серьезные повреждения устройству.

2. Выключите устройство с помощью переключателя питания, если он не будет использоваться длительное время.

3. Не допускайте перекрытия вентиляционных отверстий различными предметами.

4. Не отключайте питание непосредственно, когда устройство работает, это может нанести серьезные повреждения.

5. Большое энергопотребление подключенного USB устройства может повлиять на работу проектора.